## **READ ME FIRST!**

## Installing Basic Viewer (Standalone Users Only)

This section describes how to install Basic Viewer on a PC that's connected to your agency's LAN. Basic Viewer is used with the standalone version of Flashback Mobile to view videos and/or burn DVDs.

- **1** Insert the installation disc provided by L3 Mobile-Vision in your PC's CD/DVD drive. If the installation program launches automatically, skip to step 4. Otherwise proceed to the next step.
- 2 Navigate to your PC's CD/DVD drive.
- **3** Double-click on the **L3** icon.
- 4 Click Next.
- 5 Click Next again.
- 6 Click Finish.
- **7** Go to your PC's desktop and double-click on the **FB3 Basic Viewer** icon. The program launches.
- 8 Go to the menubar and select Edit→ Application Settings.
- 9 Select the Server Mode option, then click OK.
- **10** Close the application.

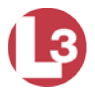